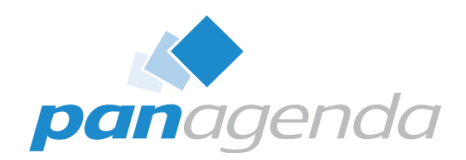

# All You Need to Know About HCL Notes 64-bit Clients

January 31st, 2023

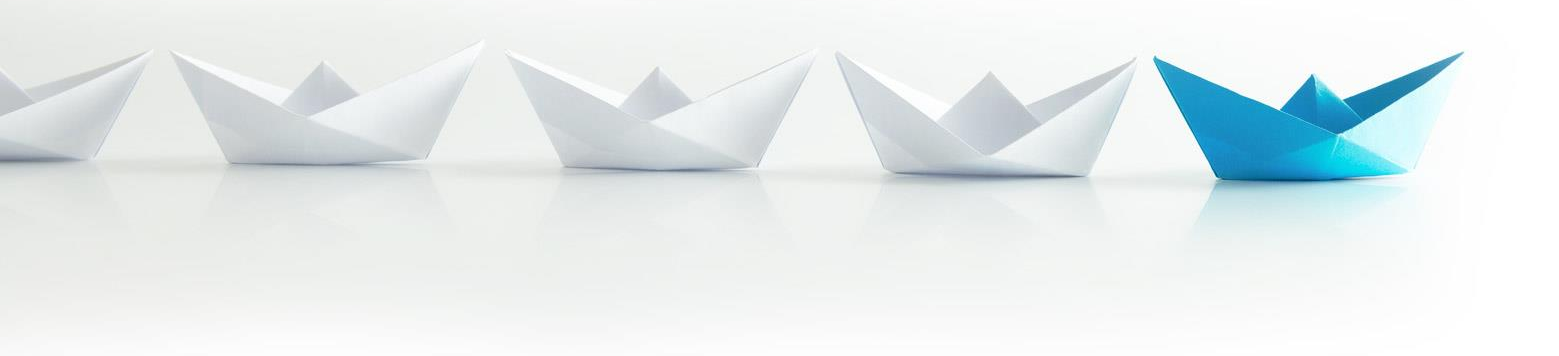

#### Make Your Data Work For You

#### Host & Speaker

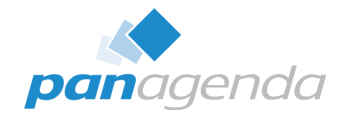

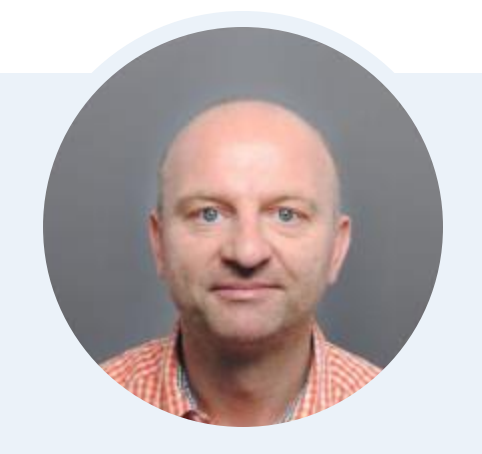

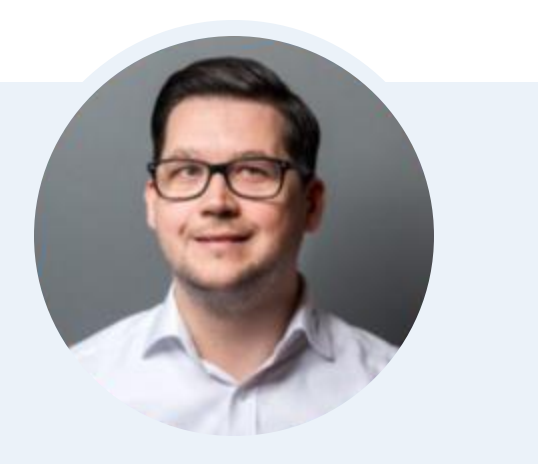

#### Xaver Benz @panagenda Head of Marketing and Training panagenda

#### Christoph Adler @cadler80 Senior Consultant panagenda

#### **Before We Start**

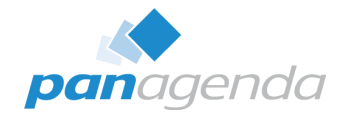

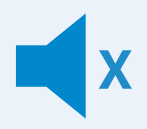

#### All attendee lines are muted

This is to prevent interruptions during the presentation.

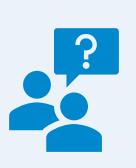

# Please submit questions via the Chat or Q&A feature

Your questions will be addressed directly or in the Q&A section after the presentation.

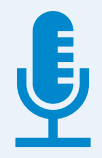

#### The webinar is being recorded

After the webinar, you will be sent access to the recording and presentation slides via email.

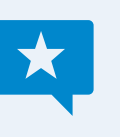

#### Share your feedback with us

Use the link provided at the end to let us know what we can do better.

#### Agenda

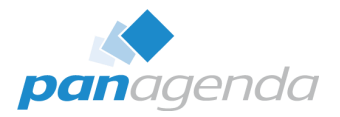

- A closer look into HCL Notes 64-bit
- Upgrading from Notes 32-bit to Notes 64-bit
- Domino application design challenges
- Third-party Add-in dependencies

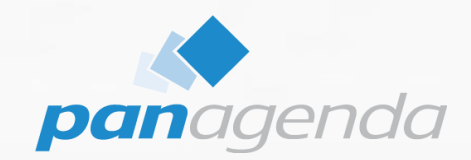

# A closer look into HCL Notes 64-bit

#### Make Your Data Work For You

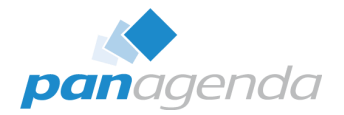

- Requested from customers and partners (for a long time)
- I officially heard about 64-bit Notes the first time at IBM Think 2018 in Las Vegas – announced for Notes 10.0.1

| Home / IDEAMLC | CT-I-8 / New idea                                                                                                    |                                                                              |                                                                                                    |
|----------------|----------------------------------------------------------------------------------------------------|------------------------------------------------------------------------------|----------------------------------------------------------------------------------------------------|
| 883<br>VOTED   | Drastically improve the look and feel of the Not<br>dramatic and modern <mark>, make it 64 bit,</mark> make it ea<br>make it perform properly. | es client, make it<br>sy to upgrade to,                                      |                                                                                                    |
|                | Guest • Jul 16 2018 • Under Consideration                                                                                                    | Home / NTS-I-41 / Kee<br>S47<br>VOTED Kee<br>as all<br>mode<br>datal<br>Note | Vew idea         ep a modern, strong, efficient Notes Client         I "cloud" is around us, as a power user i am fastest with a client and no archive limit. So i need a ern, strong, efficient Notes client [best 64-Bit, as the Designer 64-Bit] dea). For People using bases sorry to say, nothing is better than a local client. Efficiency against the hype all online.         Guest       • Jul 17 2018       • Shipped |

#### HCL Notes 12.0.2 is now available in 64-bit

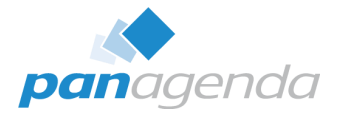

## Just ~4,5 Years later, we have a 64-bit Notes client

| HCL Notes 12.0.2 64bit Multilingual User Interface                                      | 416.65MB Nov 11, 2022           | Notes_12.0.2_Win_64bit_MUI.exe               |                      |                                                 |
|-----------------------------------------------------------------------------------------|---------------------------------|----------------------------------------------|----------------------|-------------------------------------------------|
| HCL Notes 12.0.2 for Windows 64bit Brazilian Portuguese                                 | 771.56MB Nov 10, 2022           | Notes_12.0.2_Win_64bit_BPortuguese.exe       |                      |                                                 |
| HCL Notes 12.0.2 for Windows 64bit English                                              | 691.1MB Nov 08, 2022            | Notes 12.0.2 Win 64bit English.exe           |                      |                                                 |
| HCL Notes 12.0.2 for Windows 64bit French                                               | 771.17MB Nov 10, 2022           | Notes_12.0.2_Win_64bit_French.exe            |                      |                                                 |
| HCL Notes 12.0.2 for Windows 64bit German                                               | 778.12MB Nov 10, 2022           | Notes_12.0.2_Win_64bit_German.exe            |                      |                                                 |
| HCL Notes 12.0.2 for Windows 64bit Italian                                              | 771.17MB Nov 10, 2022           | Notes_12.0.2_Win_64bit_Italian.exe           |                      |                                                 |
| HCL Notes 12.0.2 for Windows 64bit Japanese                                             | 770.69MB Nov 10, 2022           | Notes_12.0.2_Win_64bit_Japanese.exe          |                      |                                                 |
| HCL Notes 12.0.2 for Windows 64bit Korean     HCL Notes 12.0.2 for Windows 64bit Korean | Tuner Files for Notes 12.0.2 fo | or Windows 64bit English                     | 32KB Nov 14, 2022    | ♣ InstallShieldTuner_Notes_12.0.2_Win64_Eng.itw |
| + HCL Notes 12.0.2 for Windows 64bit Simplified Chin + Install Shield                   | Tuner Files for Notes 12.0.2 fo | or Windows 64bit Multilingual                | 20.18KB Nov 14, 2022 | InstallShieldTuner Notes 12.0.2 Win64 ML.zip    |
| + HCL Notes 12.0.2 for Windows 64bit Spanish                                            |                                 | , i i i i i i i i i i i i i i i i i i i      |                      |                                                 |
| HCL Notes 12.0.2 for Windows 64bit Traditional Chil                                     | l bit                           |                                              | 1.57MB Nov 08, 2022  | ▲ NotesPeek64.exe                               |
| 🗆 + HCL Notes, Designer 12.0.2 for Windows 64bit Braz 🔲 + Notes Install (               | Cleanup Tool for Notes 64bit    |                                              | 2.91MB Nov 14, 2022  | ➡ Nice64.exe                                    |
| HCL Notes, Designer 12.0.2 for Windows 64bit French                                     | 1.06GB Nov 11, 2022             | Notes_Designer_12.0.2_Win_64bit_French.exe   |                      |                                                 |
| HCL Notes, Designer 12.0.2 for Windows 64bit German                                     | 1.06GB Nov 11, 2022             | Notes_Designer_12.0.2_Win_64bit_German.exe   |                      |                                                 |
| HCL Notes, Designer 12.0.2 for Windows 64bit Italian                                    | 1.02GB Nov 11, 2022             | Notes Designer 12.0.2 Win 64bit Italian.exe  |                      |                                                 |
| HCL Notes, Designer 12.0.2 for Windows 64bit Japanese                                   | 1.06GB Nov 11, 2022             | Notes_Designer_12.0.2_Win_64bit_Japanese.exe |                      |                                                 |
| HCL Notes, Designer 12.0.2 for Windows 64bit Korean                                     | 1.06GB Nov 11, 2022             | Notes_Designer_12.0.2_Win_64bit_Korean.exe   |                      |                                                 |
| HCL Notes, Designer 12.0.2 for Windows 64bit Simplified Chinese                         | 1.05GB Nov 11, 2022             | Notes_Designer_12.0.2_Win_64bit_SChinese.exe |                      |                                                 |
| HCL Notes, Designer 12.0.2 for Windows 64bit Spanish                                    | 1.02GB Nov 11, 2022             | Notes_Designer_12.0.2_Win_64bit_Spanish.exe  |                      |                                                 |
| HCL Notes, Designer 12.0.2 for Windows 64bit Traditional Chinese                        | 1.06GB Nov 11, 2022             | Notes Designer 12.0.2 Win 64bit TChinese.exe |                      |                                                 |

#### **Advantages of HCL Notes 64-bit**

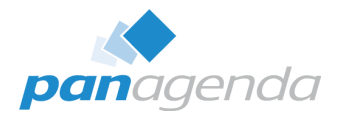

- It's not the old (and slow) 32-bit Notes any longer
- State of the art technology  $\rightarrow$  64-bit
- From a political point of view, it's now way easier to have HCL Notes as a strategic solution as it was with 32-bit
- As soon as there are only Notes 64-bit clients any longer, there might be other improvements like
  - ▶ 4 GB  $\rightarrow$  >18 EB (18 billion GB) or just 16 GB  $\bigcirc$

#### Changes 32-bit → 64-bit I

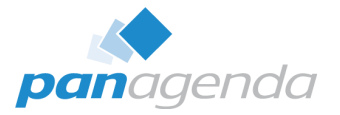

#### This is only a disadvantage: Memory

|   | JZ-DIL             |      |          |
|---|--------------------|------|----------|
| > | HCL Notes (32 bit) | 0,1% | 155,2 MB |

**JJ L**.

#### → Citrix, Windows Terminal Server (and VDI)

| $+/_{-}$ a factor of 2 | 64-bit        |    |          |
|------------------------|---------------|----|----------|
|                        | > 脉 HCL Notes | 0% | 393,6 MB |

 Local transaction load unknown or possibly negligible

| Name     |                  | Status | CPU      | Memory   |
|----------|------------------|--------|----------|----------|
| Apps (10 | )                |        |          |          |
| > 🧿 Goo  | gle Chrome (16)  | 0,4%   | 329,6 MB |          |
| > 🚺 HCL  | Notes (32 bit)   | 0,1%   | 94,3 MB  |          |
| > 📵 Micr | osoft PowerPoint | 0%     | 95,0 MB  |          |
| > 📫 Micr | osoft Teams (8)  |        | 0,9%     | 318,7 MB |

# Changes 32-bit $\rightarrow$ 64-bit II

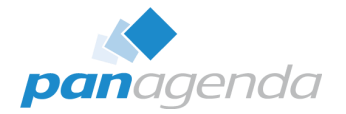

155,2 MB

| 32- | bit |
|-----|-----|
|     |     |

| W HCL Notes (32 bit) 0 | ,1% |
|------------------------|-----|
|------------------------|-----|

| Processes  | Performance | App history | Startup Use | rs Details Services |     |                      |
|------------|-------------|-------------|-------------|---------------------|-----|----------------------|
|            | ~           |             |             |                     |     |                      |
| Name       |             | PID         | Status      | Username            | CPU | Working set (memory) |
| \\ nlnotes | .exe        | 22300       | Running     | fvogler             | 00  | 129.928 K            |
| 👐 notes2.  | exe         | 26788       | Running     | fvogler             | 00  | 221.772 K            |
| 💶 ntaskld  | r.exe       | 564         | Running     | fvogler             | 00  | 31.100 K             |

|           | 64-bit   |     |          |           |         |            | > 🐠 HCL Notes |                        |
|-----------|----------|-----|----------|-----------|---------|------------|---------------|------------------------|
| rozesse   | Leistung | Арр | -Verlauf | Autostart | Benutze | r Details  | Dienste       |                        |
| lame      | ^        |     | PID      | Status    | В       | enutzerna. | CPU           | Arbeitssatz (Speicher) |
| 💵 nInotes | .exe     |     | 6876     | Wird auso | jef p   | anagenda   | 00            | 207.596 K              |
| Ѡ notes2. | exe      |     | 8200     | Wird ausg | jef p   | anagenda   | 00            | 495.448 K              |
| 💷 ntaskld | r.exe    |     | 11412    | Wird ausg | jef p   | anagenda   | 00            | 20.636 K               |

#### Changes 32-bit $\rightarrow$ 64-bit III

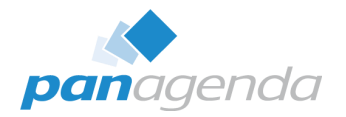

#### Program folder

C:\Program Files (x86)\HCL\Notes → C:\Program Files\HCL\Notes

#### COM Objects

- https://domino-ideas.hcltechsw.com/ideas/DDXP-I-324
- https://techtalk.gfi.com/32bit-object-64bit-environment/
- https://support.hcltechsw.com/csm?id=kb\_article&sysparm\_article=KB01015

#### • Registry

- ► HKEY\_LOCAL\_MACHINE\SOFTWARE\WOW6432Node\Lotus\Notes → HKEY\_LOCAL\_MACHINE\SOFTWARE\Lotus\Notes
- Installer(s):
  - ▶ Be careful  $\rightarrow$  Notes 32-bit Installer can't detect Notes 64-bit clients

#### Changes 32-bit $\rightarrow$ 64-bit IV

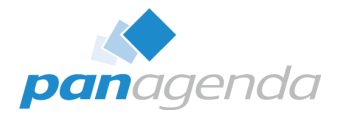

- NICE64 (nice64.exe)
  - Notes\_12.0.2\_Win\_64bit\_English\Utility\NotesCustomizationKit\_1\_0.zip
  - Can (currently) only detect 64-bit clients "completely"
    - Run nice64.exe first and then nice.exe afterwards
  - A future Nice"96".exe version, which detects and cleans 32- and 64-bit clients, is possible but not decided by HCL yet

| 🚵 Notes Installer Clean Up 🛛 🗙                                                                                                    | 📸 Notes Installer Clean Up 🛛 🗙                                                                                                    | A Notes Installer Clean Up X                                                                                                    | 🍰 Notes Installer Clean Up 🛛 🗙                                                                                                    |
|----------------------------------------------------------------------------------------------------|----------------------------------------------------------------------------------------------------|----------------------------------------------------------------------------------------------------|----------------------------------------------------------------------------------------------------|
| HCL Notes 12.0.1  Rescan Wipe Mode                                                                                                    | HCL Notes 12.0.1                                                                                                    | HCL Notes 12.0.2 x64                                                                                                    | HCL Notes 12.0.2 x64                                                                                                    |
| Version: 12.01.21325<br>Date Installed: 20220521<br>Installed Location:<br>Installed from: C: jusers f/krogle ~1.pan \appdata \joca\\temp\pft8a26.tmp<br>Local package: C: WINDOWS\Installer \S8e8546.msi<br>Uninstall Command: MBExec.exe /X(85574708-8EA2-472F-A82F-42675<br>Size on dik: 1018198<br>Major Version: 12<br>Minor Version: 12<br>Minor Version: 1<br>Program Location: C: \HCL \viotes\Client\<br>Data Location: c: \HCL \viotes\Data\ | Version: 12.01.21325<br>Date Installed: 2020521<br>Installed Location:<br>Installed from: C: jusers (%rogle ~ 1.pan \appdata \u0cal\temp\pft8a26.tmp<br>Local package: C: (WINDOWS \u00f5 shaller \u00e48e846.msi<br>Uninstall Command: MBExec.exe /X(85574708-8EA2-472F-A82F-42675<br>Size on disk: 1018198<br>Major Version: 12<br>Minor Version: 1 | Version: 12.02.22194<br>Date Installed: 20220826<br>Installed from: C: \users\u00edschimi-1\u00edspdata\u00edschimi-1\u00edspdata\u00edschimi-1\u00edspdata\u00edschimi-1\u00edschimi-1\u00eds | Version: 12.02.22194  Dete Installed: 20220826 Installed: Location: Installed: Coatobin: Installed: Grow: C1;users/admini~1/appdata/local/temp/hcl notes x64\ Local package: C1;WINDOWSUnstaller/9ad218.msi Uninstall Command: MBExec.exe /X(C52F6230-2228-4BC2-8A93-4D95: Size on disk: 688355 Major Version: 12 Minor Version: 2 Minor Version: 2 Minor Version: 2 Minor Version: 2 Minor Version: 2 Minor Version: 2 V |
| ,<br>☐ Remove all program files<br>☐ Remove all data files                                                                                                    | Remove all program files Remove all data files                                                                                                    | ☐ Remove all grogram files ☐ Remove all data files                                                                                                    | □ Remove all grogram files □ Remove all data files                                                                                                    |
| Remove Quit                                                                                                    | Remove Quit                                                                                                    | Remove Quit                                                                                                    | Remove Quit                                                                                                    |

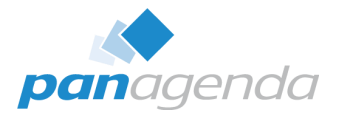

# **Big changes** – and as far as I can see – **big challenges**

Here are some HCL Kbase articles about Notes 12.0.2 64-bit:

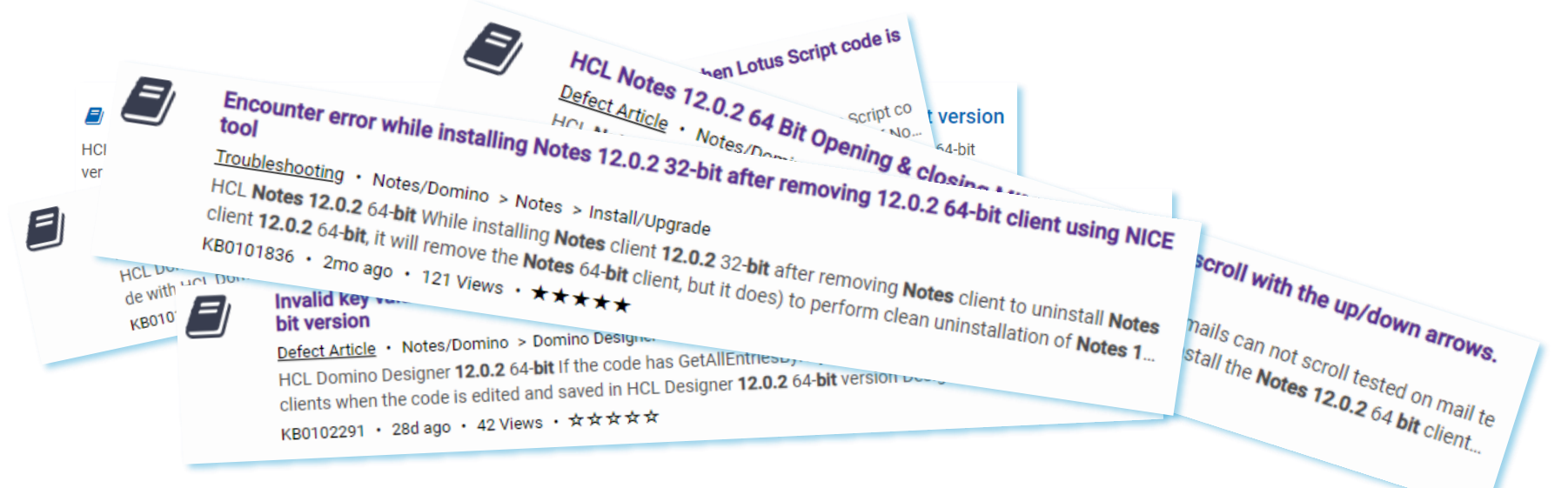

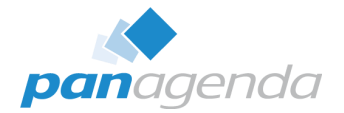

## Is this a showstopper for the HCL Notes 12.0.2 64-Bit? $\rightarrow$ NO

# By the way $\rightarrow$ FP1 is upcoming

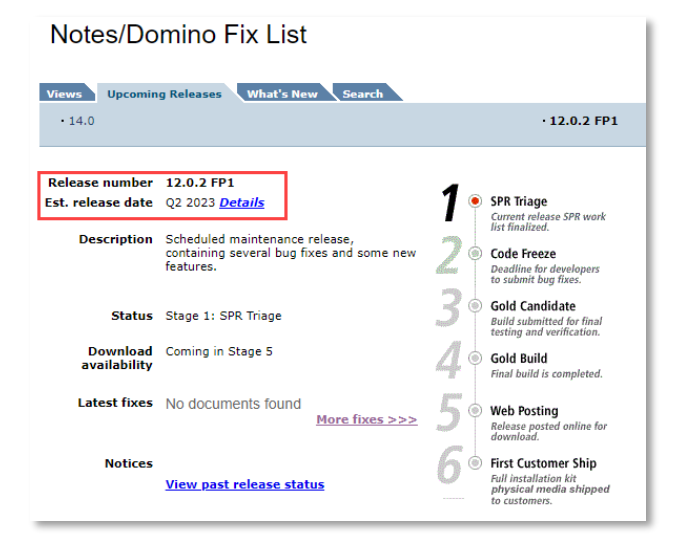

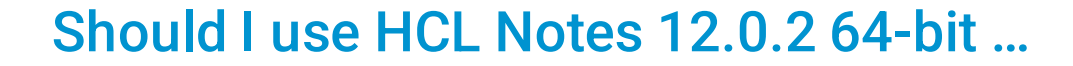

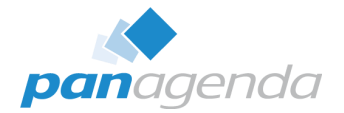

#### ... for my **production environment** right now?

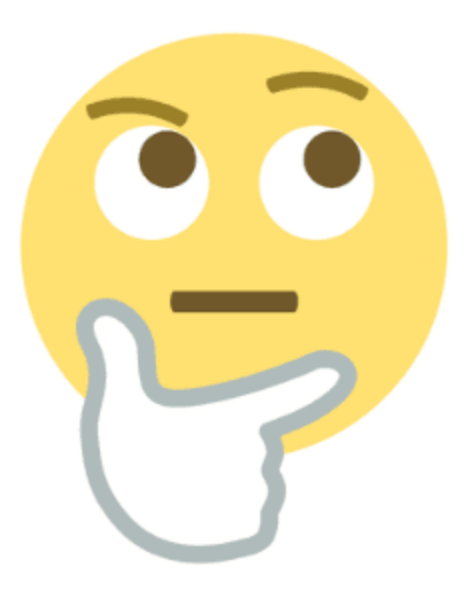

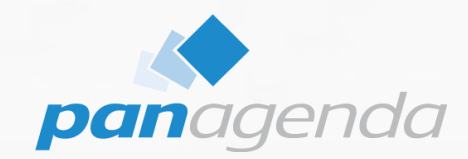

# **Upgrading from Notes 32-bit to Notes 64-bit**

#### Make Your Data Work For You

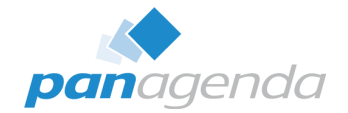

**In general**, we do not recommend in-place upgrades at all. In case of an upgrade of a 32-bit Notes client this isn't even possible!

The following steps are needed to move from:

HCL/IBM Notes 32-bit → HCL Notes 12.0.2 64-bit

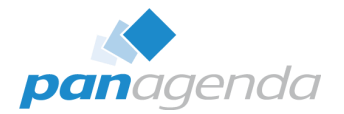

**Step 1:** Do a complete backup of your data directory and notes.ini

**Step 2:** Use the nice tool to uninstall the existing Notes client. (it is mandatory to use the 32-bit nice.exe)

|                                                                                                    |                                                                        |                 | Rescall                                      | Wipe Mode  |
|----------------------------------------------------------------------------------------------------|------------------------------------------------------------------------|-----------------|----------------------------------------------|------------|
| Version: 9.01.132<br>Date Installed: 20<br>Installed Location<br>Installed from: C:                                                             | 94<br>1221222<br>;<br>/users\test\app<br>\WINDOWS\Ins<br>d: MsExec.exe | data Visa       | \temp\pft5a61<br>2a21.msi<br>8c 7 7761 40 15 | .tmp\      |
| Locai package: C:<br>Uninstall Comman<br>Size on disk: 4695<br>Major Version: 9<br>Minor Version: 1<br>Program Location:<br>Data Location: c:   | : C:\901\IBM\We<br>901\IBM\Wotes                                       | otes\<br>\Data\ | 5C7-7761-651                                 | 9C7C-362E# |
| Local package: C:<br>Uninstall Comman<br>Size on disk: 4695<br>Major Version: 9<br>Minor Version: 1<br>Program Location: 1<br>Data Location: c: | :42<br>: C:\901\IBM\W<br>901\IBM\Wotes                                 | otes\<br>\Data\ | 5077761-658                                  | 9C/C-362EF |

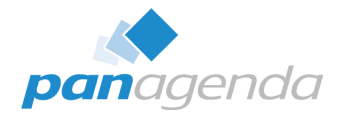

**Step 3:** Prepare your data directory.

If you install a multiuser client, the data folder can stay at the old position. But we recommend to move the data folder to the new default location

%LocalAppData%\HCL\Notes\Data

If you moved your aata directory, keep in mind to check your notes.ini for folder and directory changes as well.

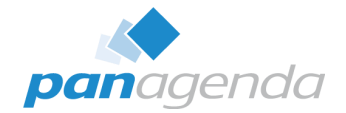

## Step 4: Install Notes 12.0.2 64-Bit

Pick the prepared folder if needed during the installation.

After installation and notes.ini has been prepared, Notes is ready for a first start.

# See here for the "Notes 9.0.x to Notes 12.0.2 64-bit upgrade installation instructions" document:

https://support.hcltechsw.com/csm?id=kb\_article&sysparm\_article=KB0102196

Upgrading Notes 32-bit to Notes 12.0.2 64-bit V

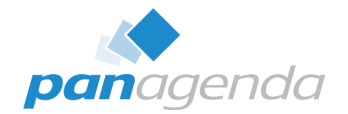

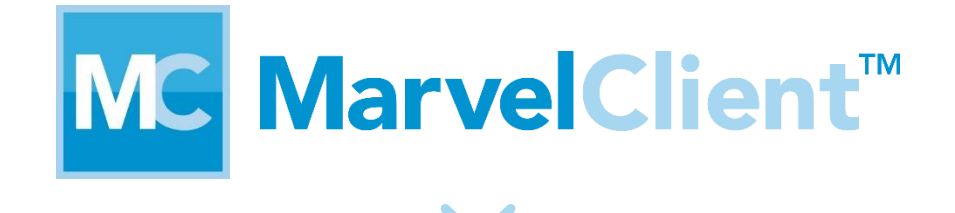

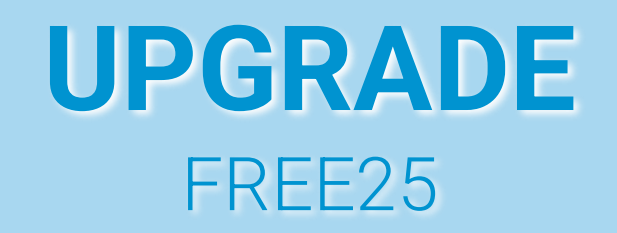

## Upgrading Notes 32-bit to Notes 12.0.2 64-bit VI

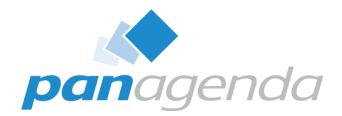

Experience all the premium features of MarvelClient Upgrade on 25 PCs for FREE.

You'll get

• A license key

- Unrestricted use on 25 computers\*
- Instant access to MarvelClient Upgrade
- Access to our knowledge base

\* The 25 computers require internet access for automatic licenses checkout.

#### Upgrade Now >

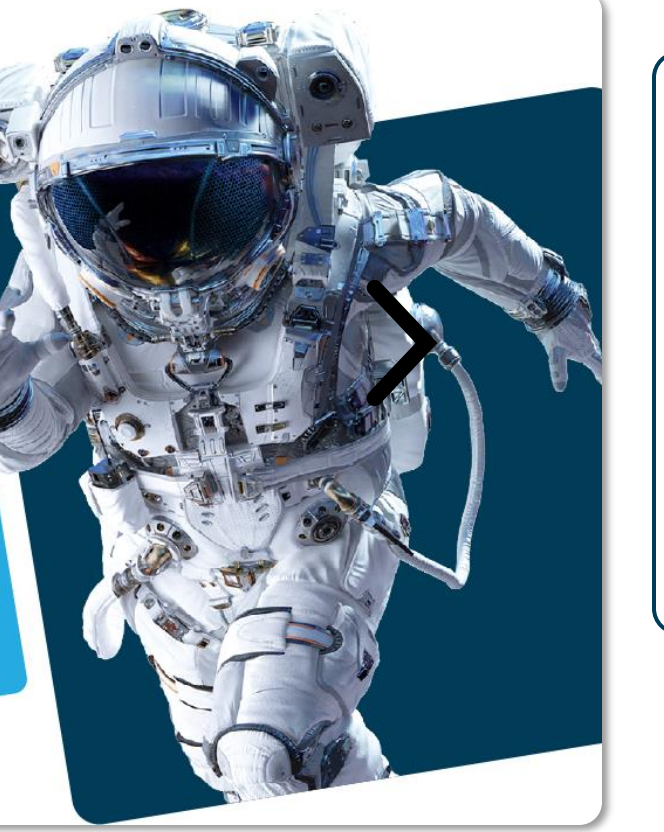

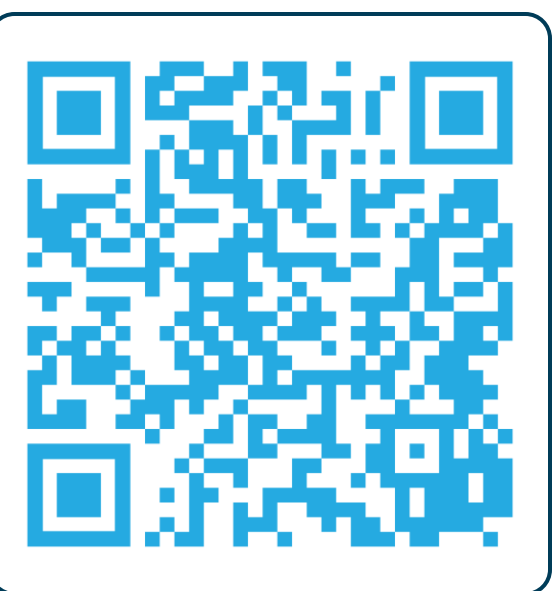

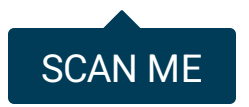

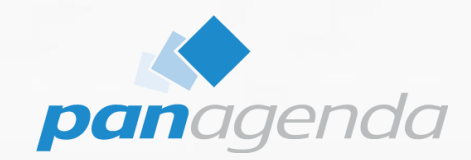

# **Domino application design challenges**

#### Make Your Data Work For You

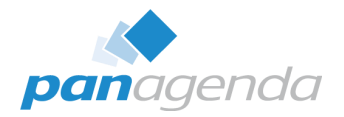

- Find and add code that compares whether NotesSession.Platform = "Windows/32" → will not work on 64-bit
- Or even LCase\$(Left\$(NotesSession.Platform, 3))="win"

• The latter ensures that the code runs on 64-bit BUT: the code may have to be adapted for 64-bit

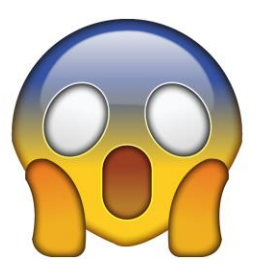

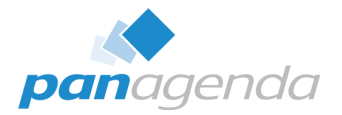

- Declare Function Calls
  - Calls of Notes or operating system functions
  - "All" pointer and type variables must be checked and adjusted if necessary
  - ▶ Usually Long (32-bit)  $\rightarrow$  Double (64-bit)
  - The good news
    - Almost all of Notes own calls DO NOT have to be changed
    - DB and Window Handles are not pointers
  - The bad news
    - Which calls use pointers  $\rightarrow$  Microsoft documentation/Google, call by call
    - Some OS functions still return a double for handles (e.g. GetActiveWindow)
      - However, such values may then have to be passed to other functions via CLng(Var).

#### LotusScript Code III

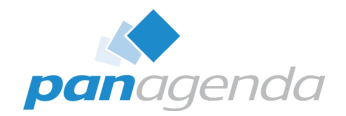

## Declare Function Calls

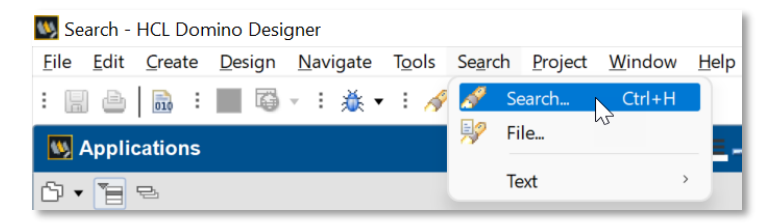

- ({|\||"|')win[A-Z\-\/2-6]\*({|\||"|')
- declare function.\*as long
- end type.\*declare function

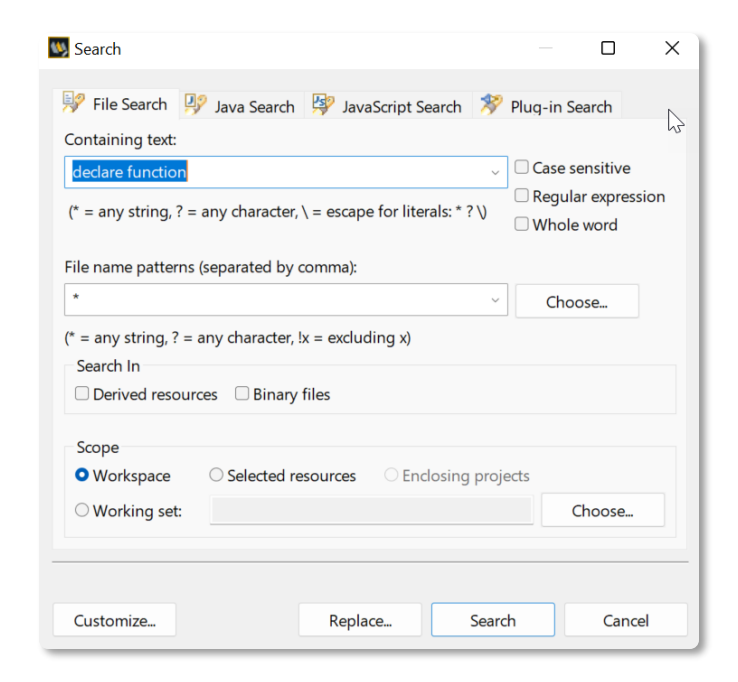

#### Declare Function Calls

| 🔳 Properties 🗙 👼 Events 🗙 👷 Problems 🗙 🚀 Search 🗙                                                                                              |                                                 |                              |              |
|----------------------------------------------------------------------------------------------------|-------------------------------------------------|------------------------------|--------------|
|                                                                                                    |                                                 |                              |              |
| 'declare function' - 379 matches in workspace                                                                                                  |                                                 |                              |              |
| V Us config_dev.nsf [panagenda\config_dev.nsf]                                                                                                 |                                                 |                              |              |
| Y 🗁 Code                                                                                                    |                                                 |                              | $\mathbf{v}$ |
| 🗸 🧽 ScriptLibraries                                                                                                    | Progress mornation                              | L                            | ^            |
| S Clipboard.lss (5 matches)                                                                                                    | Searching for pattern 'declare func             | ction'                       |              |
| 8: Declare Function getNDLDataWDUIDFromClipboard(t_replicaid As String, t_serverhint As String, t_duid As String, t_error As String) As Boolea |                                                 |                              |              |
| 9: Declare Function setClipboardText(pstrText As String) As Boolean                                                                            |                                                 |                              |              |
| 10: Declare Function MyLeftToStringClipBoard(t_string As String, t_searchstring As String) As String                                           | Scanning file 336 of 1,068: (I. Categorize).for | rm                           |              |
| 11: Declare Function getClipBoardText(pblnClearClipboard As Boolean, pstrTextOut As String) As Boolean                                         |                                                 |                              |              |
| 12: Declare Function getNDLDataFromClipboard(t_replicaid As String, t_serverhint As String, t_error As String) As Boolean                      | Always rup in background                        |                              |              |
| > S Const.lss (6 matches)                                                                                                    | Always full in background                       | Ν                            |              |
| > DOMUtils.lss (10 matches)                                                                                                    | Run in                                          | Background Cancel Details >> |              |
| > Sp DesignUtilities.lss (6 matches)                                                                                                    |                                                 |                              |              |
| > 5 EmbeddedImage.lss                                                                                                    |                                                 |                              | _            |
| > S Groups.lss (2 matches)                                                                                                    |                                                 |                              |              |
| V Solution (10 matches)                                                                                                    |                                                 |                              |              |
| 13: Declare Function MyGetDatabaseRTF(t_server As String, t_filepath As String) As notesdatabase                                               | N                                               |                              |              |
| 15: Declare Function getBase64[conData(db As notesdatabase) As String                                                                          | 14                                              |                              |              |
| 16: Declare Function MyGetHighColorIcon(doc As NotesDocument, db As NotesDatabase, flg_mode As integer) As String                              |                                                 |                              |              |
| 47: Declare Function W32_NSFItemInfo Lib LIB_W32 Alias "NSFItemInfo" (Byval hNT As Long, Byval N As LMBCS String, Byval nN As Integer, B       | As BlockID, D As Integer, vB As BlockID, r      | nV As Long) As Integ         |              |
| 48: Declare Function W64, NSFItemInto Lib LIB_W32 Alias "NSFItemInto" (ByVal hNT As Long, ByVal N As LMBCS String, ByVal nN As Integer, IB     | As BlockID64, D As Integer, vB As BlockID       | 064, nV As Long) As          |              |
| 49: Declare Function AIX_NSFItemInto Lib LIB_AIX Alias "NSFItemInfo" (Byval hNT As Long, Byval N As LMBCS String, Byval nN As Integer, iB A:   | BlockID, D As Integer, vB As BlockID, nV        | / As Long) As Integer        |              |

# LotusScript Code IV

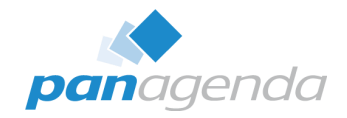

#### We Recommend

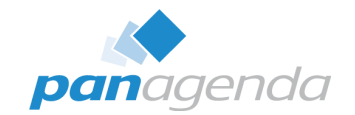

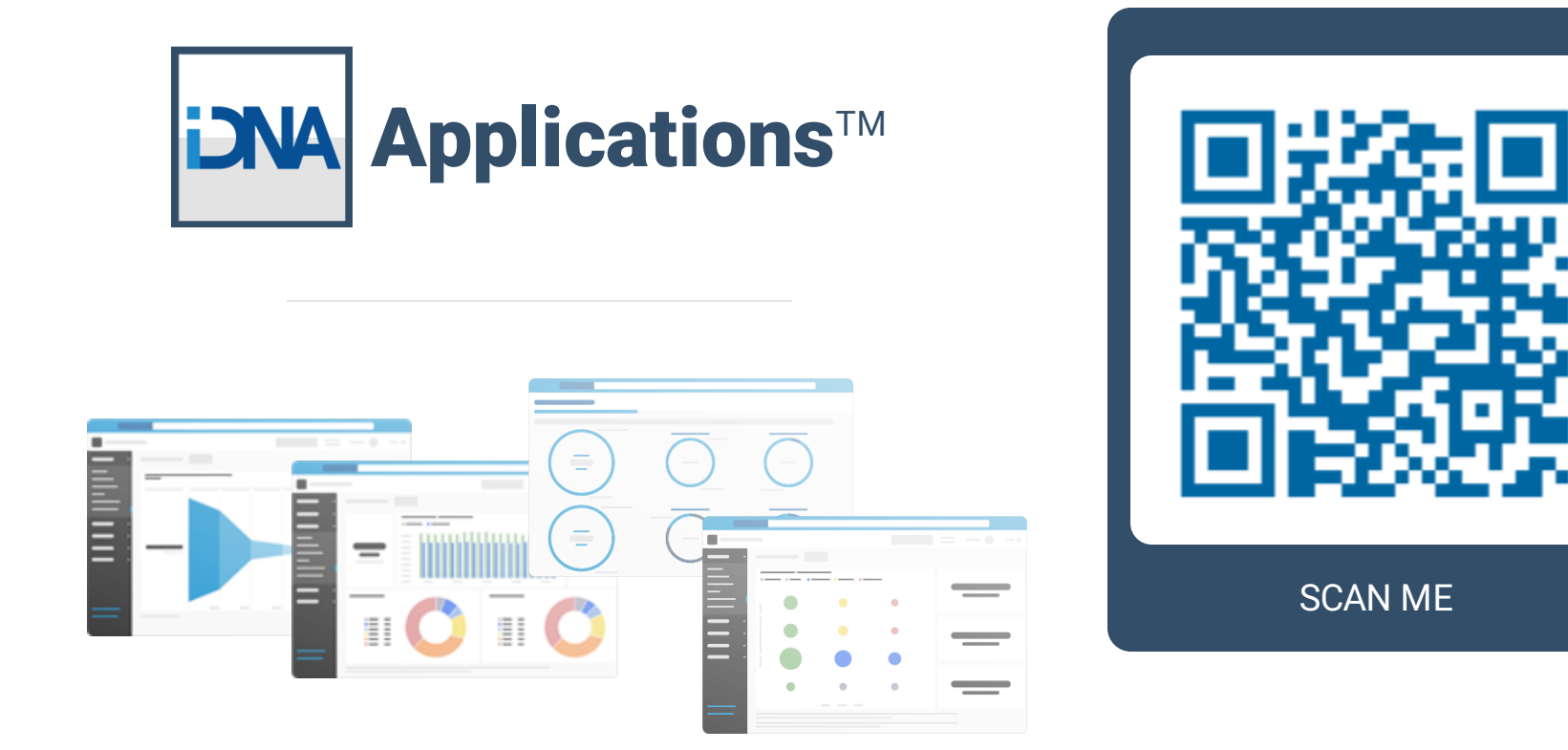

#### We Recommend

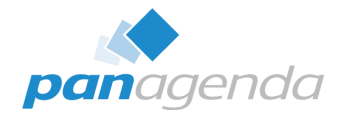

| DNA Applications <sup>™</sup>     |                                                                                                    |                                                                                                    | Search                                                                                          |
|-----------------------------------|----------------------------------------------------------------------------------------------------|----------------------------------------------------------------------------------------------------|-------------------------------------------------------------------------------------------------|
|                                   | Code Search                                                                                                    |                                                                                                    |                                                                                                 |
| ⊞ Catalog<br>⊞ Usaqe              |                                                                                                    |                                                                                                    |                                                                                                 |
| ⊞ Design                          |                                                                                                    |                                                                                                    |                                                                                                 |
| Custom Insights Manage            | Regular Expression. Examples: Simple: dblookup Multi-Option: db(lookuplexists) With modifiers: (?iw)(dbcolumn)                                                                                                    |                                                                                                    |                                                                                                 |
| Code Search                       | 6 "Windows/32"<br>"Windows/64"                                                                                                    | ↓ ↓ ↓ ↓ ↓ ↓ ↓ ↓ ↓ ↓ ↓ ↓ ↓ ↓ ↓ ↓ ↓ ↓ ↓                                                                                                    | Showing top 25 databases by number of matches                                                   |
| Custom Content                    | "Windows/32"         2         Select Case Lcase(ses           "Windows/32"         3         Case "windows/32"           "Windows/32"         4         getFilePath=Strle           "Windows/32"         5         Case "macintosh":           "Windows/32"         6         getFilePath=Strle           "windows/32"         7         Case "macintosh": | <pre>2 Select Case Lcase(session.platform) 3 Case "windows/32": 4 getFilePath=Strleftback(strPath,"\") 5 Case "macintosh": 6 getFilePath=Strleftback(strPath,"/") 7 Case "mix":</pre> | Biog80<br>test/stdapps/biog80.nsf on<br>Script Library : DXNotesUILibrary<br>Code element : p/a |
| DM Open DataMiner                 | 6 "Windows"<br>6 "Windows/32"<br>6 "Windows/32"<br>6 "Windows/32"                                                                                                    | <pre>8 getFilePath=Strleftback(strPath,"/") 9 Case "linux": 10 getFilePath=Strleftback(strPath,"/") 11 End Select 12 End Function</pre>                                               | Blog85<br>test/stdapps/blog85.nsf on<br>Script Library : DXNotesUILibrary                       |
| <b>pan</b> agenda                 | <pre>b "windows/32" 6 "Windows" 6 "Windows" 6 "windows"</pre>                                                                                                    | 13                                                                                                    | Code element : n/a Blog9 test/stdapps/blog9.nsf on                                              |
| Imprint   Contact   Version 2.3.0 | 6 "windows"                                                                                                    |                                                                                                    | Script Library : DXNotesUILibrary                                                               |

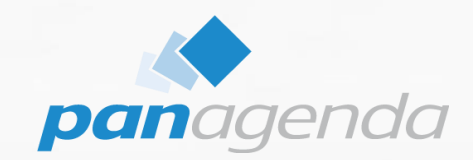

# **Third party Add-in dependencies**

#### Make Your Data Work For You

# **3rd party products**

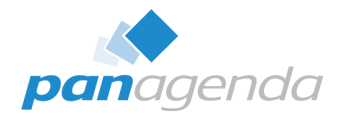

#### • Notes.ini

- EXTMGR\_Addins=...
- ► NSF\_HOOKS=...
- AddinMenu=...

## Examples

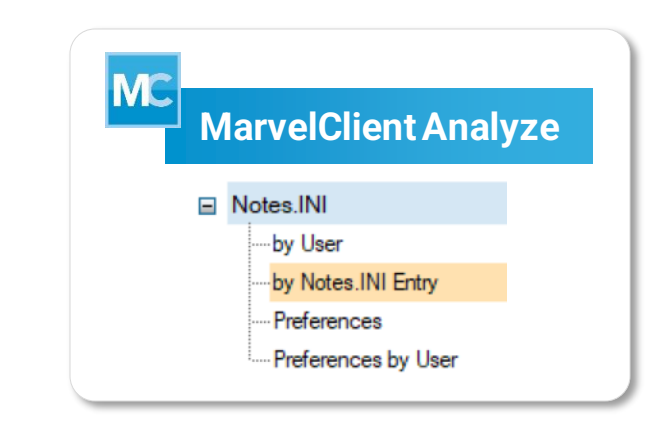

- panagenda MarvelClient Essentials and licensed: since GA/12.0.53
  - Templates > 20220930; MarvelClient Upgrade since 12.0.32
- Ytria EZ Suite since V20
- Teamstudio Developer Tools 64-bit Beta currently ongoing
- Adobe? Salesforce? SAP? McAfee? Symantec?

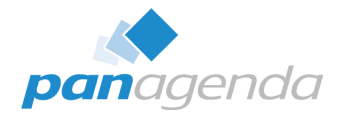

- MarvelClient Upgrade will remain in 32-bit architecture (for now)
  - But of course it also fully supports for 64-bit upgrades and WITH/INSIDE a Notes 64-bit client
- MarvelClient Support Helper: New Version available → 4.0.1
  - <u>https://www.panagenda.com/kbase/pages/viewpage.action?pageId=55247160</u>

**Q & A** 

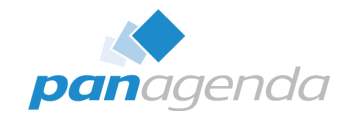

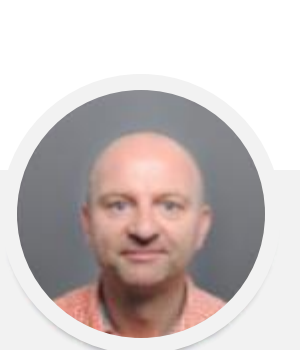

# THANK YOU!

#### Your Feedback Matters to Us

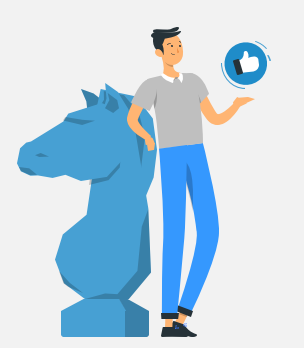

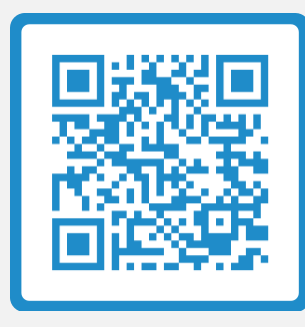

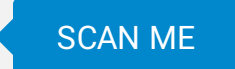

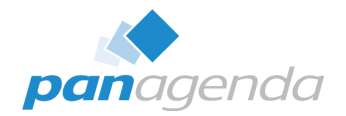

Links to panagenda's HCL Notes/Domino solutions mentioned in the presentation:

- MarvelClient
  - <u>https://www.panagenda.com/marvelclient/</u>
- MarvelClient Upgrade
  - https://www.panagenda.com/marvelclient/modules/marvelclient-upgrade/
- MarvelClient Essentials
  - https://www.panagenda.com/marvelclient/free-editions/marvelclient-essentials/
- iDNA Applications
  - <u>https://www.panagenda.com/idna-applications/</u>